## Digitale vragenlijsten peilstations

Vanaf 2015 zullen de peilstations niet langer gebruik maken van papieren vragenlijsten. Wanneer u als huisarts een peilstationsgeval registreert wordt automatisch de bijpassende digitale vragenlijst voor u klaar gezet in de nieuwe peilstations portal. U bepaalt zelf wanneer u de vragenlijst gaat invullen. De enige restrictie is de termijn van 4 weken waarin de vragenlijst moet zijn ingevuld. Wanneer u een vragenlijst opent en begint met invullen worden automatisch tussentijds de wijzigingen opgeslagen, wanneer u dus onverhoopt moet stoppen, kunt u toch op een later tijdstip de betreffende vragenlijst heropenen en verdergaan waar u bent gebleven. Wijzigingen gaan dus niet verloren.

Om in te loggen op de nieuwe peilstations portal gaat u naar:

## https://pm.nivel.nl/deelnemers

Wanneer u bovenstaand internet adres invoert krijgt u het volgende inlog scherm (figuur 1) te zien:

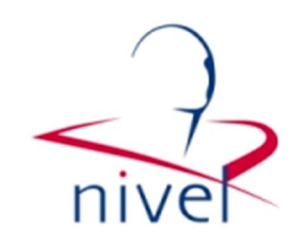

## Log in

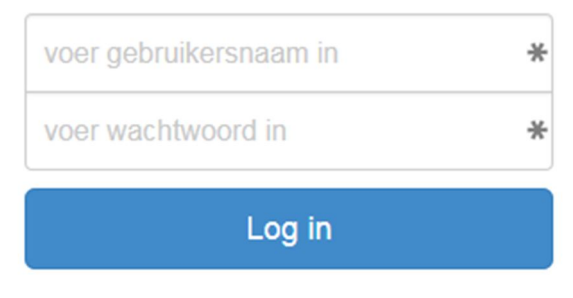

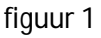

Afhankelijk van het type web browser dat u gebruikt kan het inlog scherm iets afwijken van het voorbeeld in figuur 1, wat belangrijk is, is dat de adresbalk altijd begint met <u>https://pm.nivel.nl</u>. Wanneer u bent ingelogd krijgt u het volgende scherm te zien (figuur 2).

| NIVEL - CMR Peilstati                     | ons × +          |               |   |               |   |                     |                   | u <sup>21</sup> |
|-------------------------------------------|------------------|---------------|---|---------------|---|---------------------|-------------------|-----------------|
| ( https://pm.nivel.nl/questionn           | aire 🗸 🦉 🖓       | Search        |   |               |   |                     |                   |                 |
| CMR Peilstations                          |                  |               |   |               | I | ingelogd als 99     | 99 🕒 u            | itloggen        |
|                                           |                  |               |   |               |   |                     |                   |                 |
| Vragenlijsten voor praktijk 9999          |                  |               |   |               |   |                     |                   |                 |
| 10   resultaten weergeven                 |                  |               |   | Zoeken:       |   |                     |                   |                 |
| id 🔻 medewerker 🍦                         | vragenlijst 🍦    | patientnummer | ¢ | contact datum |   | dagen oud           | opties            | 8 ♦             |
| 1 NIC                                     | Suicide(-poging) | 1234567       |   | 2014-12-12    |   | 3                   |                   |                 |
| id medewerker<br>1 tot 1 van 1 resultaten | vragenlijst      | patientnummer |   | contact datum | Ú | dagen oud<br>Vorige | optie:<br>Volgene | s<br>de 🕨       |

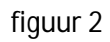

U kunt in bijlage 1 een grotere versie vinden van bovenstaande schermafbeelding. In de schermafbeelding kunt u rechtsboven in de hoek zien als wie u bent ingelogd. In het voorbeeld hierboven is ingelogd als deelnemer *9999*. In het overzicht ziet u de vragenlijsten die voor deelnemer *9999* open staan. In dit voorbeeld is er slechts 1 vragenlijst die nog moet worden ingevuld, namelijk een vragenlijst over een suïcide (-poging) behorend bij patiënt met patiëntennummer 1234567. Door te kijken naar de kolom *medewerker* kunt u zien welke medewerker deze vragenlijst dient in te vullen. In dit voorbeeld dient de vragenlijst dus te worden ingevuld door de medewerker met code NIC. Desgewenst kan in de praktijk besloten worden deze taak te delegeren.

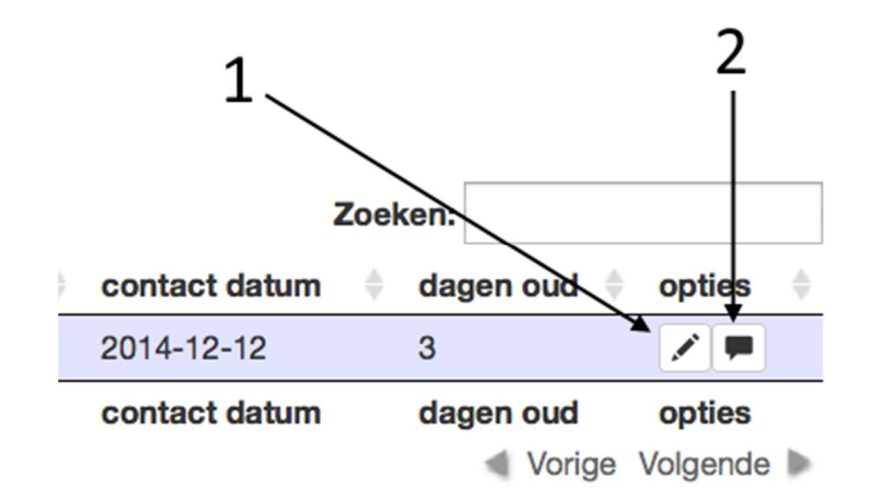

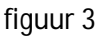

In de laatste kolom bij opties ziet u twee icoontjes (figuur 3). Het eerste icoontje, het potloodje, klikt u aan om de vragenlijst te openen. Wanneer u klaar bent met het invullen van de vragenlijst kunt u op VERZEND klikken onderaan de vragenlijst. De vragenlijst zal dan automatisch uit uw overzicht verdwijnen en naar het Nivel worden verstuurd. Het tweede icoontje klikt u aan wanneer de vragenlijst volgens u niet terecht is. Het kan bijvoorbeeld zo zijn dat er per abuis een peilstationsgeval is geregistreerd. Wij vragen van u dan nog wel kort aan te geven waarom volgens u de vragenlijst onterecht is. De vragenlijst zal uit uw scherm verdwijnen en het NIVEL zal het verder dan administratief afhandelen.

Wij hopen door het digitaliseren van de vragenlijsten het proces voor u en voor ons makkelijker te maken. Wij horen graag van u als u problemen ondervindt of wanneer u ruimte ziet voor verbeteringen. Wanneer u bent ingelogd in de peilstations portal zie u altijd links onderaan in de hoek een envelopje staan. Wanneer u hierop klikt krijgt u een contact formulier te zien waarmee u met ons in contact kunt treden. Voor vragen over de peilstations portal of de koppeling met uw HIS kunt u ook altijd een email sturen naar <u>N.Daems@nivel.nl</u> (Nick Daems).

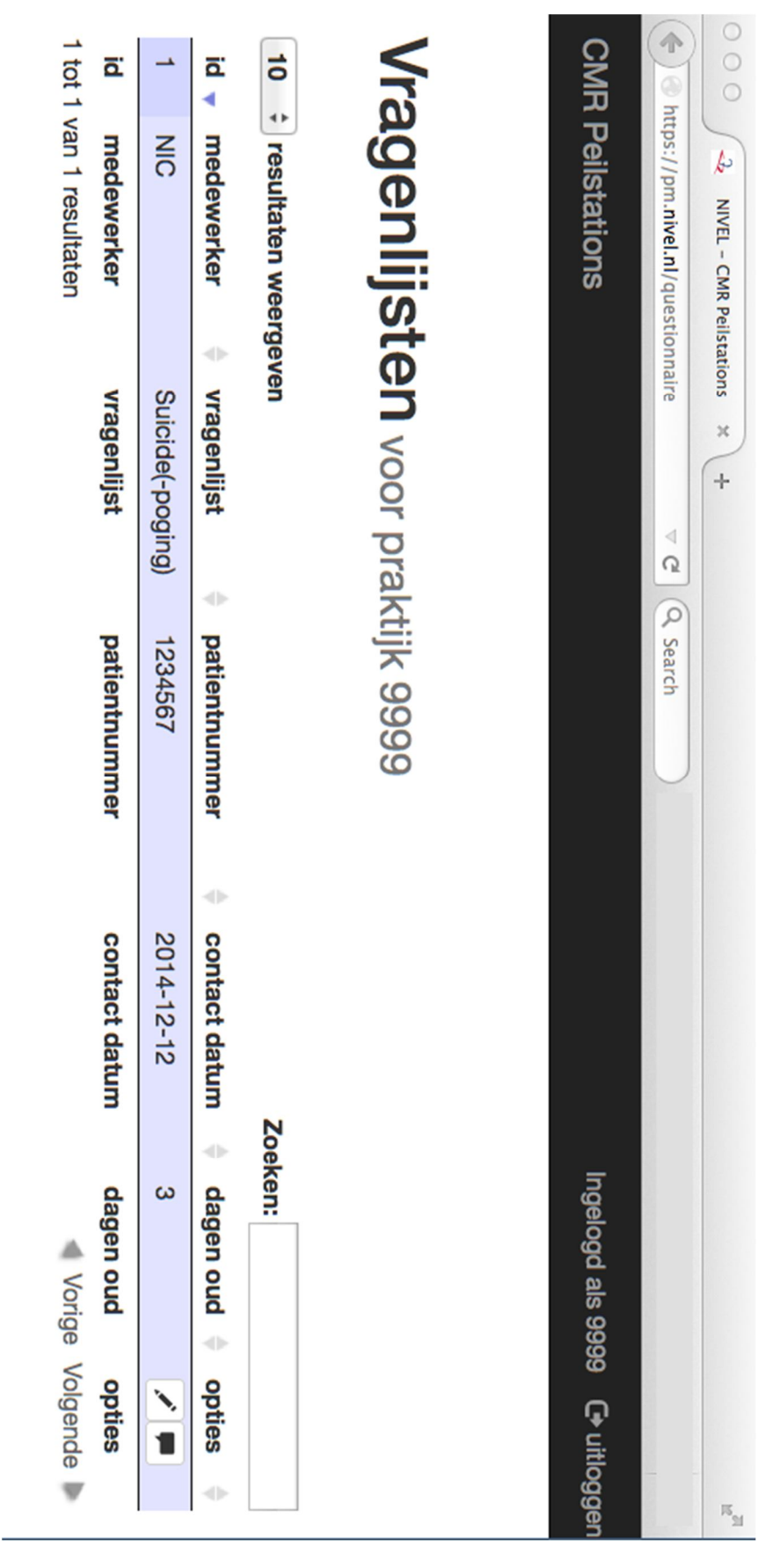

bijlage 1